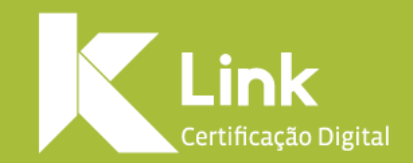

# Manual de Renovação Online Modelo e-CPF e e-CNPJ A1

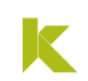

## Prezado(a) cliente,

Você está prestes a iniciar o processo de Renovação On-line do seu certificado com Videoconferência do seu Certificado e-CPF / e-CNPJ modelo A1. Para que não ocorram falhas no processo, leia as instruções antes de prosseguir:

# • Esta renovação só é válida para certificados e-CPF e e-CNPJ modelo A1.

- Sua Renovação On-line se dará em algumas etapas:
  - Etapa de **compra**;
  - Etapa de envio de documentos;
  - Etapa de validação por videoconferência;
  - Etapa de instalação do Certificado Digital;
- Seu Certificado não pode estar expirado, tampouco revogado, durante ambos os processos citados no item anterior.
- Você deverá estar com seu Certificado instalado em seu computador durante o processo de compra e instalação do certificado.

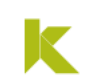

- Para o processo de validação por videoconferência é necessário possuir :
  - Webcam;
  - Microfone e Alto Falantes (preferencialmente Headset)
  - Boa conexão com a Internet.

• O processo de envio de documentos e videoconferência pode ser feito através do seu **computador ou celular** a partir de um navegador confiável (Google Chrome, Mozilla, Safari, etc), **acessando o link enviado por e-mail**.

• Saiba que, caso você escolha a opção de pagamento por **Boleto Bancário**, ele necessita de **até 2 (dois) dias úteis** para sua compensação. Assegure-se de que seu Certificado não irá expirar nesse período.

• O prazo para renovação de seu Certificado é de **no máximo 90 dias antes de expirar** seu Certificado antigo.

# Compra

# Envio de Documentos

# Validação por Vídeo Conferência

# Instalação do Certificado

K

VERSÃO 2020

LINK

k

Para realizar a compra da Renovação on-line por videoconferência de seu Certificado e-CPF/e-CNPJ modelo A1, você deverá seguir os seguintes passos:

- Acesse o Site da Link através do link <u>https://renovacao.linkcertificacao.com.br/</u> ou **CLIQUE AQUI.**
- Ao final da tela, selecione o tipo do certificado modelo A1 que deseja adquirir e clique em "Renovar"

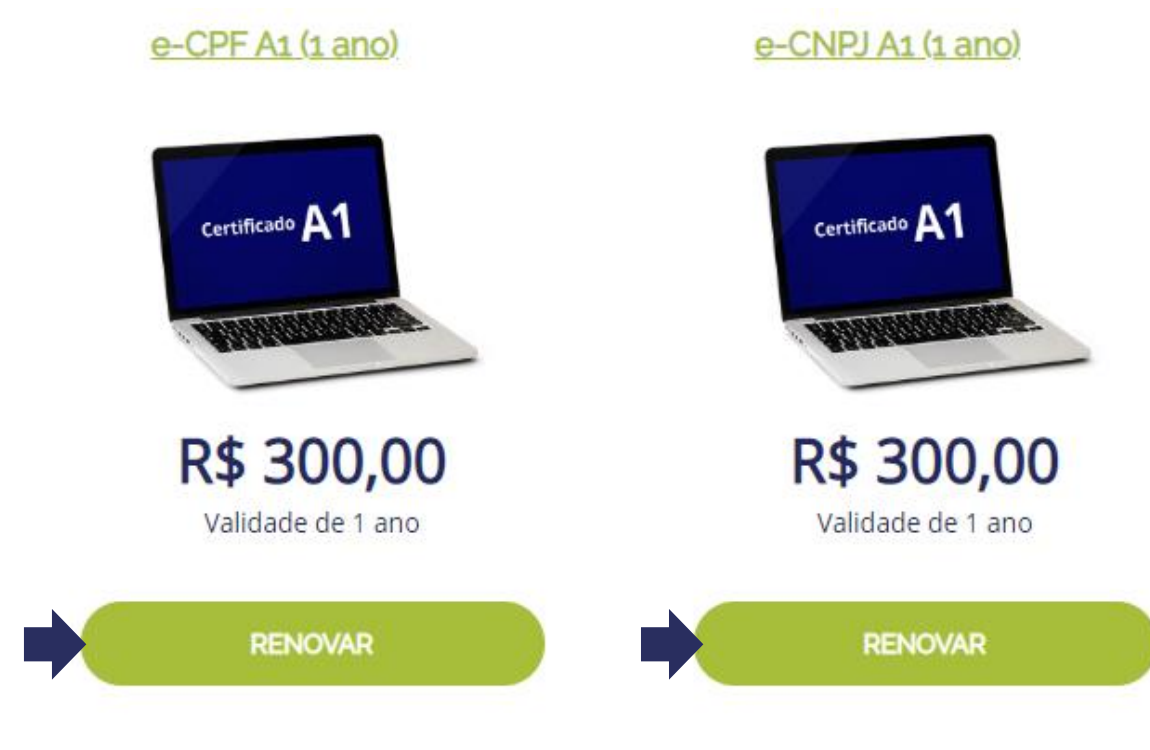

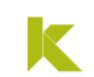

Na próxima tela, irão constar todos os certificados instalados ao seu computador. Selecione aquele que você deseja renovar e clique em **Prosseguir**.

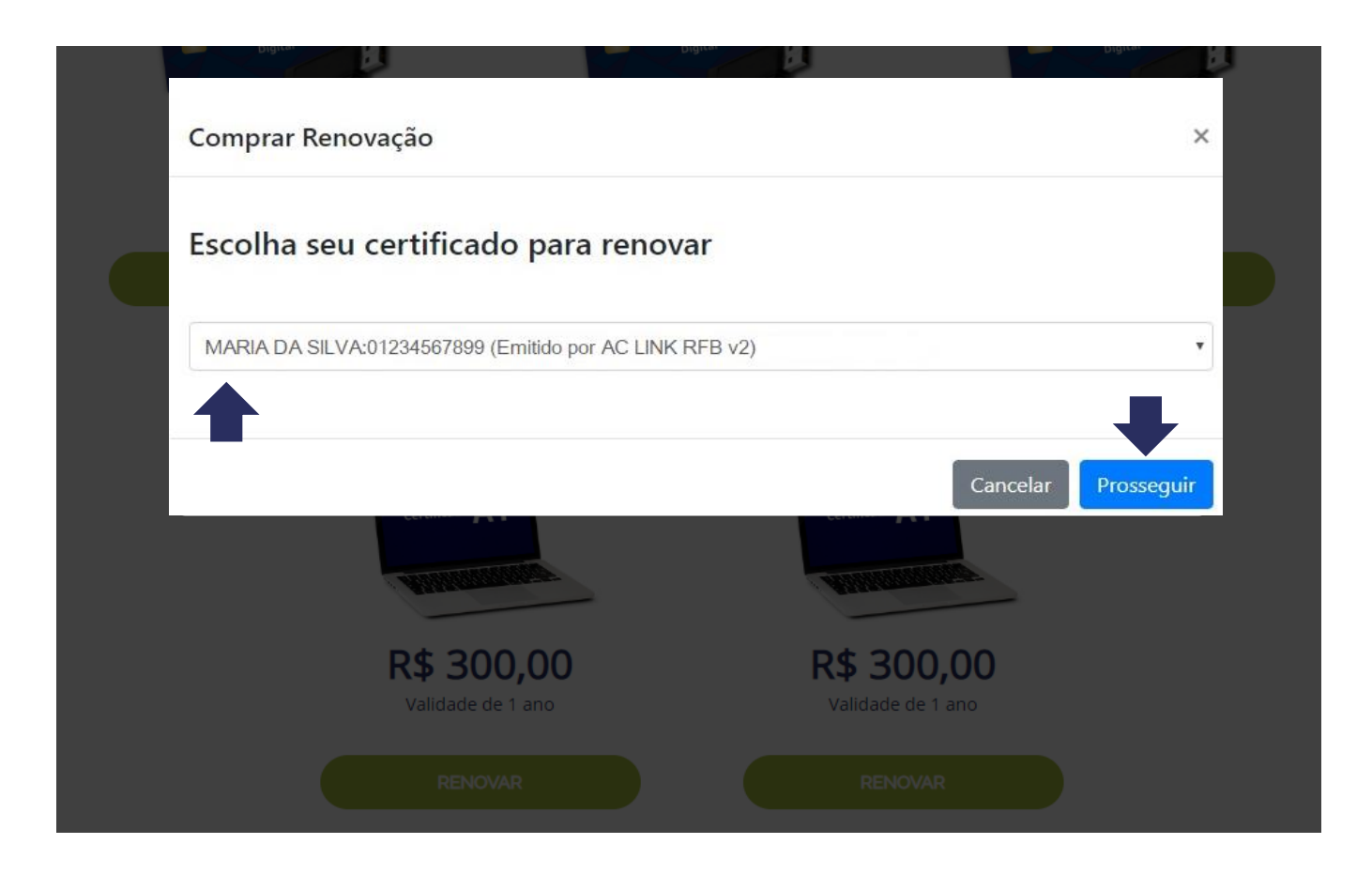

Nesta tela, você deverá conferir seus dados pessoais e seu endereço e se necessário, atualizá-los. É imprescindível informar seu e-mail e telefone pessoal para facilitar o contato. Confira com atenção os dados, principalmente o e-mail, para o recebimento correto dos links para importação de documentos e videoconferência. Na sequência, clique novamente em Prosseguir.

| Comprar Renovação      |                          |                 | ×                       |
|------------------------|--------------------------|-----------------|-------------------------|
| Confira seus dado      | s cadastrais             |                 |                         |
| Dados do certificado   | )                        |                 |                         |
| Nome *                 |                          | CPF/CNPJ *      | Data de Nascimento *    |
| MARIA DA SILVA         | 661220a5248b6a8          | 999999999999    | 1111-11-11              |
| Protocolo * 1000001111 | Serial * 661220a5248b6a8 |                 |                         |
| Dados de contato       |                          |                 |                         |
| Telefone *             | E-mail *                 |                 |                         |
| (33) 3333-3333         | EMAIL@EMA                | IL.COM          |                         |
| Dados de endereço      |                          |                 |                         |
| CEP *                  | Logradouro *             |                 | Número *                |
| 33333-333              | RUA DO CLIENTE           |                 | 00                      |
| Complemento *          |                          | Bairro *        |                         |
|                        |                          | BAIRRO DO CLIEN | TE                      |
| Estado *               |                          | Cidade *        |                         |
| MG                     |                          | BELO HORIZONTE  |                         |
|                        |                          |                 |                         |
|                        |                          |                 |                         |
|                        |                          | Can             | celar Voltar Prosseguir |

Na tela seguinte, você irá selecionar **a forma de pagamento** de sua Renovação on-line. Clique na opção desejada e siga as instruções de pagamento e de preenchimento dos dados solicitados e finalmente clique em **Prosseguir**.

| Comprar Renovação                                     |            |                             | ×   |
|-------------------------------------------------------|------------|-----------------------------|-----|
| Pagamento                                             |            |                             |     |
| <ul> <li>Boleto</li> <li>Cartão do grádito</li> </ul> |            |                             |     |
| Nome no cartão                                        |            | Número do cartão do crédito |     |
|                                                       |            |                             |     |
| Nome completo, como mostrado                          | no cartão. |                             |     |
| Data de expiração                                     | CVV        | Parcelas                    |     |
|                                                       |            | 1x R\$ 139,00 (s/ juros)    | •   |
|                                                       |            |                             |     |
|                                                       |            |                             |     |
|                                                       |            |                             |     |
|                                                       |            | Cancelar Prosseg            | uir |

### Atenção:

Lembre-se que o Boleto Bancário necessita de 2 (dois) dias úteis para sua compensação e somente após a confirmação do pagamento, você poderá realizar a Renovação de seu Certificado Digital. Assegure-se de que seu Certificado não irá expirar nesse período

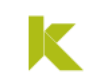

## Confira os dados para faturamento e clique em **Prosseguir** para concluir a compra. Após essa etapa não será mais possível alterar os dados.

| Comprar Renovação   | ×                          |
|---------------------|----------------------------|
| Confirme seus dados |                            |
| Da                  | dos para faturamento       |
| Nome                | MARIA DA SILVA             |
| CPF/CNPJ            | 9999999999                 |
| Data de Nascimento  | 11/11/1111                 |
| E-mail              | EMAIL@EMAIL.COM            |
| For                 | ma de Pagamento            |
| Transação           | Cartão de Crédito          |
|                     |                            |
|                     | Cancelar Voltar Prosseguir |

Após a compensação do pagamento, você receberá um email com o link, para realizar a inclusão (*upload*) dos documentos.

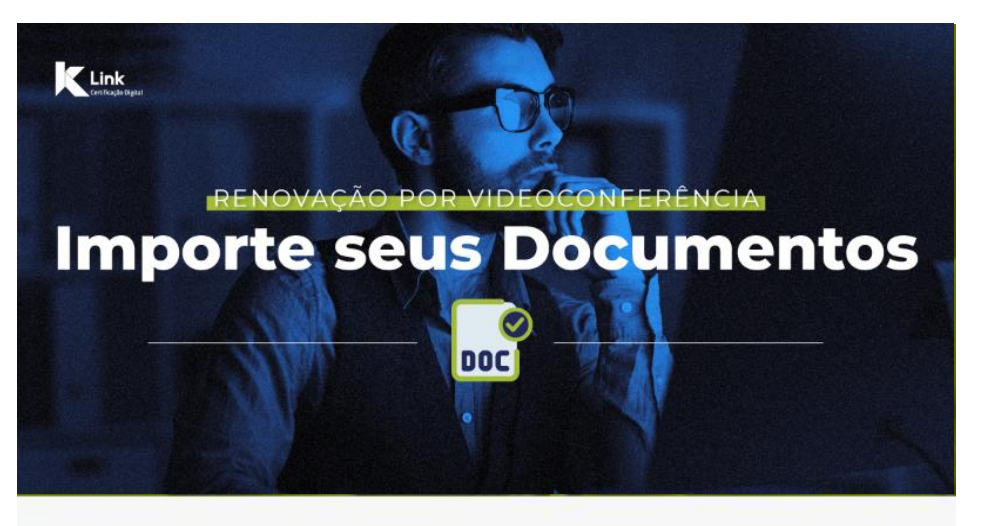

Prezado(a), LINK SERVICOS DE CERTIFICACAO DIGITAL LTDA Seu protocolo: 1000556194

Produto: 1ª Videoconferência: e-CNPJ A1 (1 ano)

Para dar inicio ao processo de videoconferência você precisa importar alguns documentos. Utilize o link abaixo para fazer a importação.

### Importe seus documentos

Obs: O processo de inclusão dos documentos pode ser feito através do navegador do seu computador ou celular.

Após a importação dos documentos, eles passarão por conferência e você receberá um novo e-mail com o link para entrar na vídeoconferência.

Documentos necessários:

k

Acesse o link enviado por e-mail e inicie o processo de importação dos documentos, **digitando o número do Protocolo**. Após, clique em **"Não sou um robô"**, selecione as imagens da verificação e clique em **"Prosseguir"**.

### INICIE A IMPORTAÇÃO DOS SEUS DOCUMENTOS PARA VALIDAÇÃO ATRAVÉS DA VIDEOCONFERÊNCIA

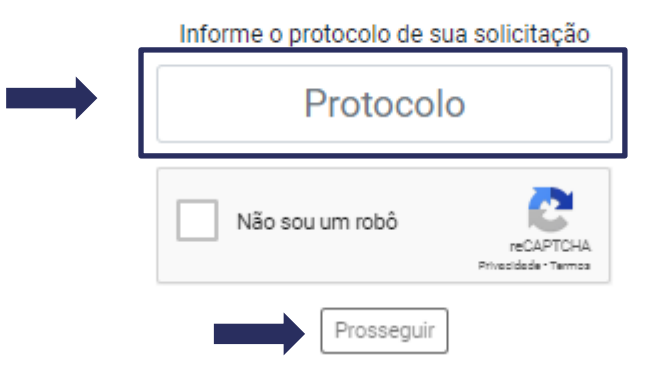

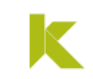

Clique no botão "Selecionar", busque os documentos que deseja importar em cada etapa e clique em "Enviar para conferência"

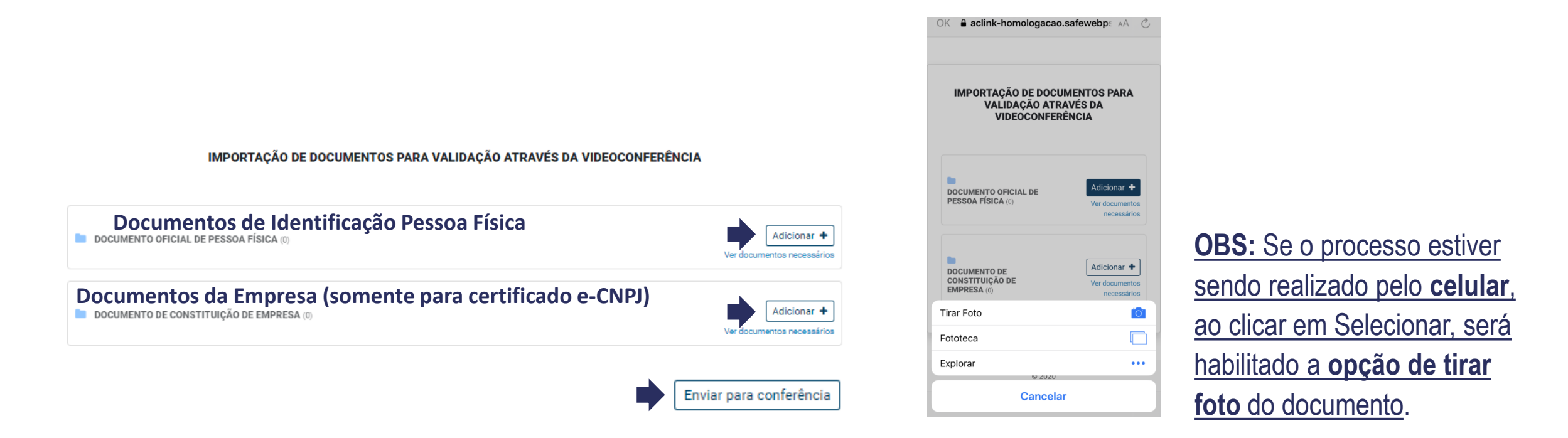

Atenção: As digitalizações/fotos dos documentos devem ser feitas através dos originais e as imagens devem estar nítidas e visíveis, do contrário poderá acarretar em revisão do processo.

Ao clicar em "Enviar para conferência", uma mensagem de alerta questionará se deseja realmente continuar, pois não será possível incluir outros documentos depois desse processo, a menos que seja retornado Pendência pelo Agente de Registro.

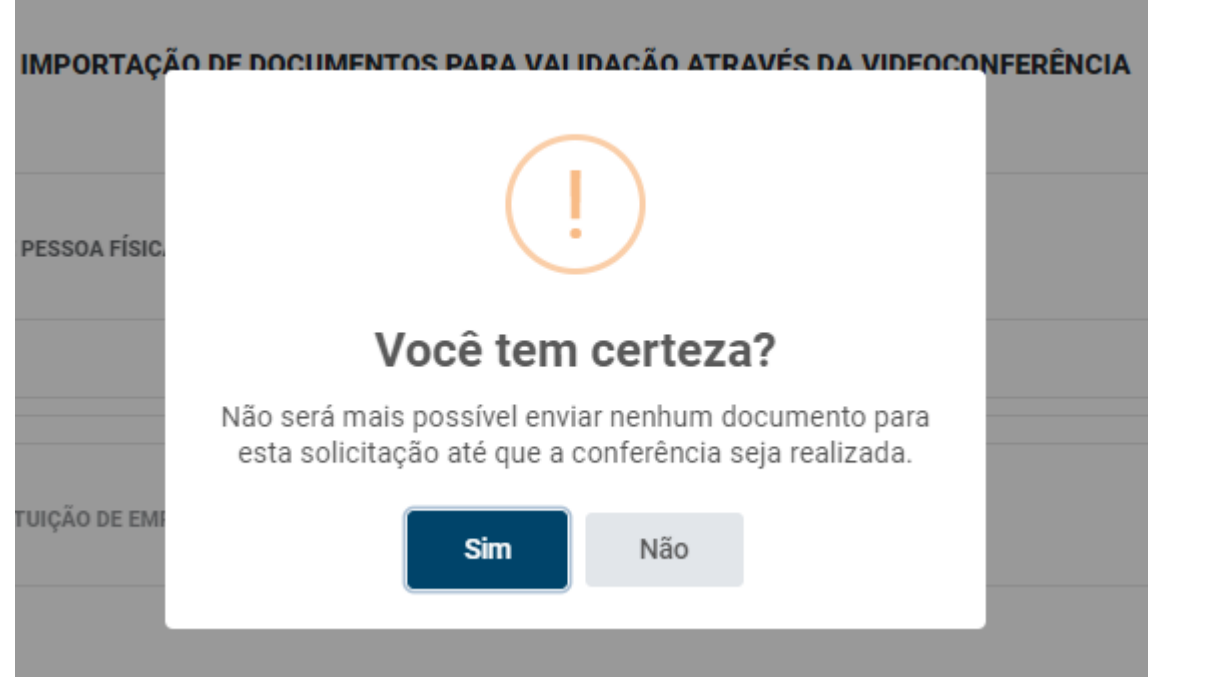

Atenção: Caso seja necessário, o Agente de Registro entrará em contato pelo telefone informado no sistema, solicitando o envio de outros documentos.

LINK —

k

Caso seja encontrada alguma inconsistência, o Agente de Registro enviará um e-mail informando o motivo da sua pendência. Faça o envio dos documentos faltantes, utilizando o link inserido neste e-mail.

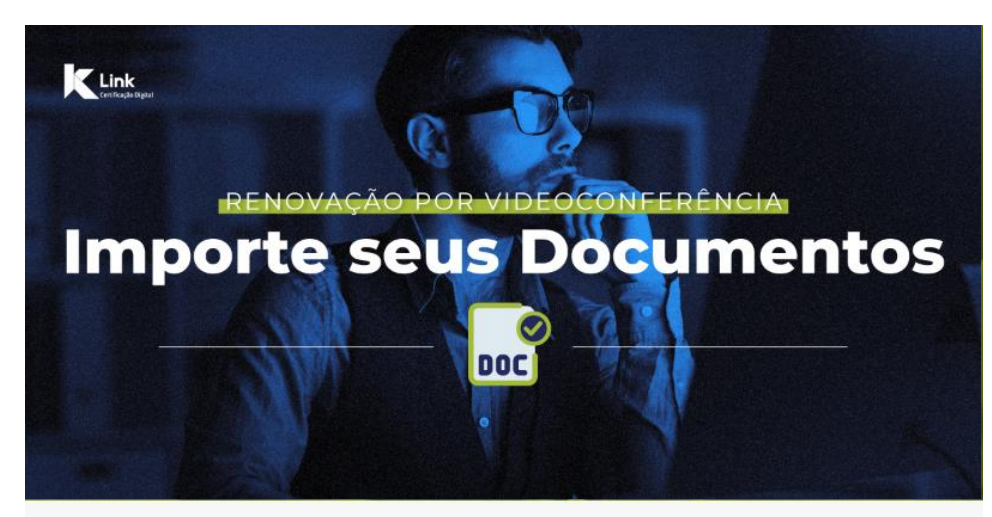

Prezado(a),

No processo de análise dos seus documentos, detectamos uma inconsistência.

Seu protocolo é: 1000556194

O motivo da pendência é: ato constitutivo

Clique aqui para realizar a correção da inconsistência.

Após a reanálise dos documentos, entraremos em contato para agendar seu atendimento.

### INICIE A IMPORTAÇÃO DOS SEUS DOCUMENTOS PARA VALIDAÇÃO ATRAVÉS DA VIDEOCONFERÊNCIA

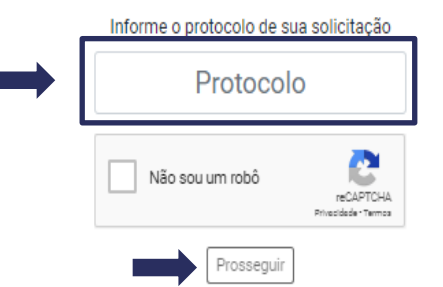

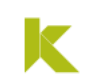

## Agendamento da videoconferência:

Após a análise dos documentos, o Agente de Registro entrará em contato, no telefone informado no sistema, para agendar a validação por vídeo conferência.

## Instruções para a videoconferência:

- Estar em local silencioso e iluminado, preferencialmente com fundo neutro e com uma boa conexão de internet.
- A sua imagem na câmera deverá estar nítida e não poderá estar usando acessórios como: óculos, boné, toca ou chapéu.
- O mesmo documento de identificação importado no sistema, deverá ser mostrado na câmera durante a validação por videoconferência.

k

Na data/hora acordados no agendamento, clique no link enviado por e-mail e acesse a videoconferência, digitando o código de acesso. Após, clique em "Não sou um robô", selecione as imagens da verificação e clique em "Prosseguir".

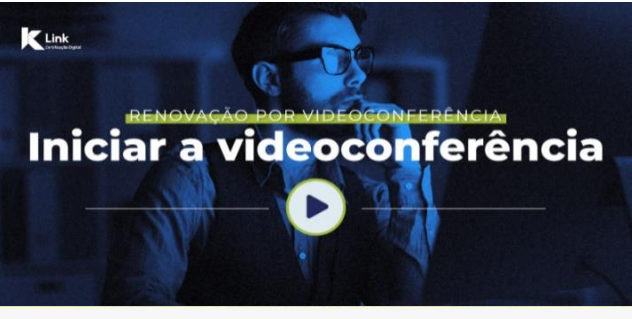

Prezado(a),

Os seus documentos foram aprovados e estamos prontos para realizar o processo de videoconferência.

Seu código de acesso para videoconferência é: 589427

#### Protocolo: 1000556194

Clique aqui para acessar a sala virtual da videoconferência.

Lembre-se de certificar-se que você possui os seguintes equipamentos:

- Webcam;
- · Microfone e auto falantes (preferencialmente headset);
- Boa conexão com a Internet;
- Estar em local silencioso e iluminado, preferencialmente com fundo neutro;
- A sua imagem na câmera deverá estar nítida e não poderá estar usando acessórios como: óculos, boné, toca ou chapéu.
- O mesmo documento de identificação importado no sistema, deverá ser mostrado na câmera durante a validação por videoconferência.

## CONFIRMAÇÃO DE CADASTRO DE TITULAR

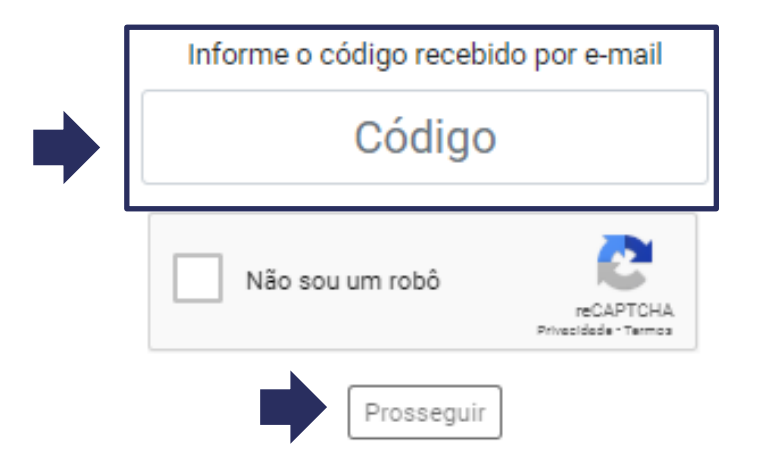

Você terá **o prazo de 30 minutos** para acessar a videoconferência, caso não seja possível, você deverá aguardar o contato do Agente de Registro, para o **reagendamento da sessão**.

VERSÃO 2020

## Ao acessar a videoconferência:

- Habilite as permissões para uso de câmera e . microfone;
- Verifique se as configurações estão corretas; •
- Clique no botão de "Estou ciente" (autorizando
- a captura de fotos, imagens, voz e documentos) • e após;
- Clique em "Iniciar Videoconferência" •

### Confirmação de cadastro de titular

| Titular / Responsävel                                                                                                    |   |
|----------------------------------------------------------------------------------------------------|---|
|                                                                                                    |   |
| Canons                                                                                                    |   |
| HD Pra Webuert (\$20 (545c1052c)                                                                                                    | ۲ |
| Microhow                                                                                                    |   |
| Pathan - Microfese (2 - HD Pro Webcard DID) (Delici0523)                                                                                                    | ٠ |
| Éstos ciente do processo de identificação, bem como autorizo a captura de fotografías, imagem, viz, documentos de identificação,<br>incluívo para manutemção da pravação em docail. |   |
| Iniciar videoconferência                                                                                                    |   |

### Videoconferência

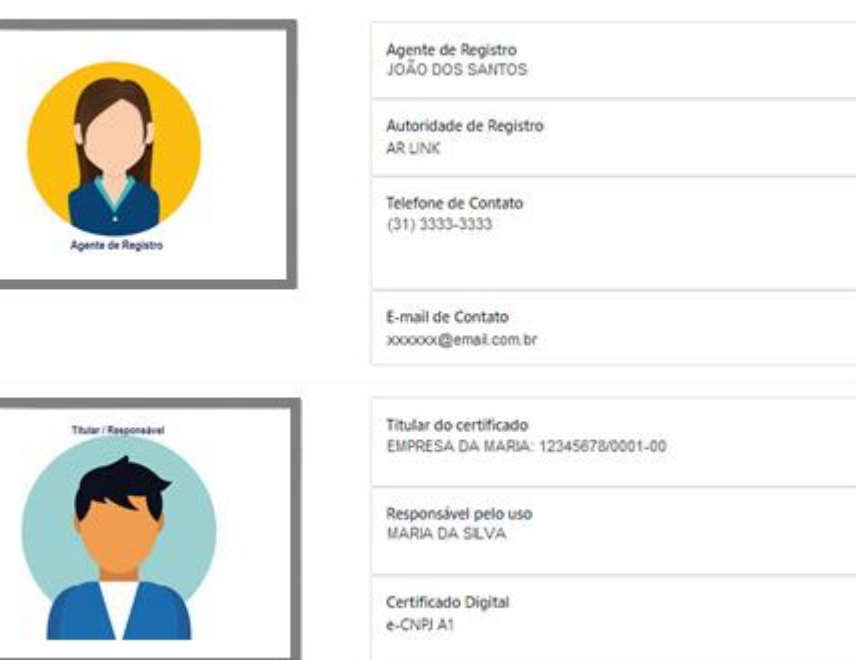

Durante todo o processo as conexões de áudio e vídeo devem estar adequadas, caso contrário, será necessário fechar a página e reiniciar a sessão.

K

## No decorrer do atendimento será solicitada a captura de sua foto.

A foto deve ter fundo liso, sem pessoas ou objeto ao lado/ao fundo, sem acessórios que impossibilitem a sua identificação (óculos, boné, lenço, fones, etc).

Ao exibir uma sombra na sua imagem na tela, mantenha-se centralizado e olhando em direção a câmera, até ser confirmada a captura. A captura pode ter algum atraso, então sugerimos que **fique parado por alguns segundos**, para que a imagem não saia borrada.

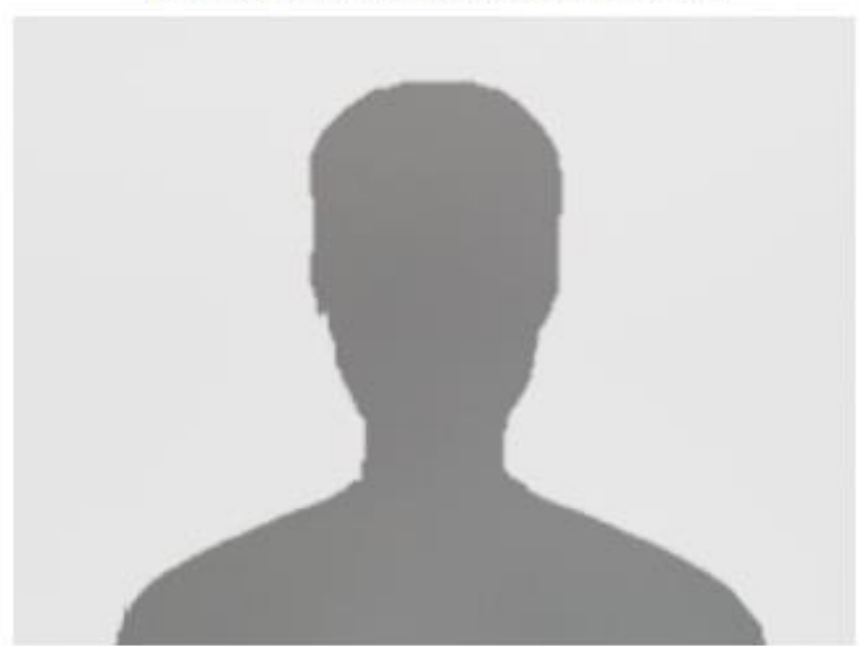

Mantenha-se no centro da sua webcam

Após o término da videoconferência, você receberá um e-mail, conforme ilustrado abaixo, e o **processo de vídeo conferência** está encerrado.

Para realizar a instalação do certificado é necessário baixar o Assistente de Certificado Digital

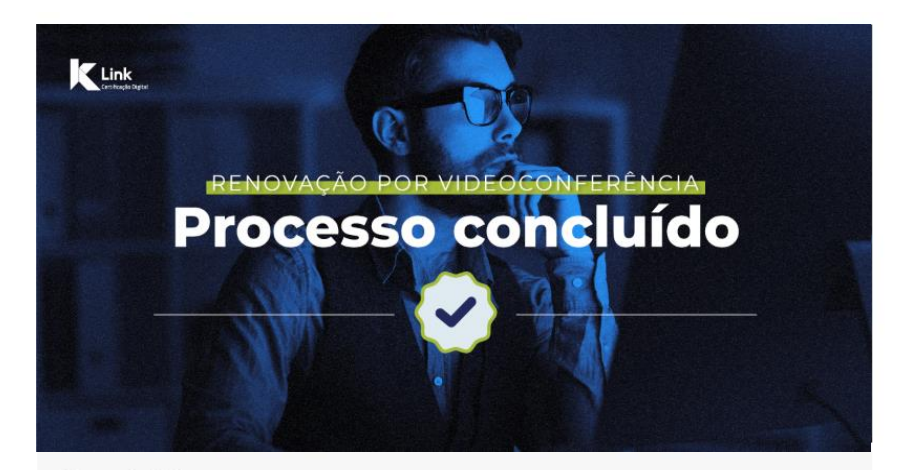

#### Prezado(a),

O processo de renovação do seu Certificado Digital foi concluído e aprovado com sucesso!

Agora, é necessário acessar o Assistente de Certificado Digital para realizar a emissão e instalação do seu novo certificado. Lembre de realizar esse procedimento antes do vencimento do seu certificado atual.

Acesse o Assistente de Certificado Digital aqui.

Dúvidas, estamos à disposição. Link Certificação Digital

## • Após a completa instalação, abra o Assistente de Instalação e clique em "Renovar Certificado"

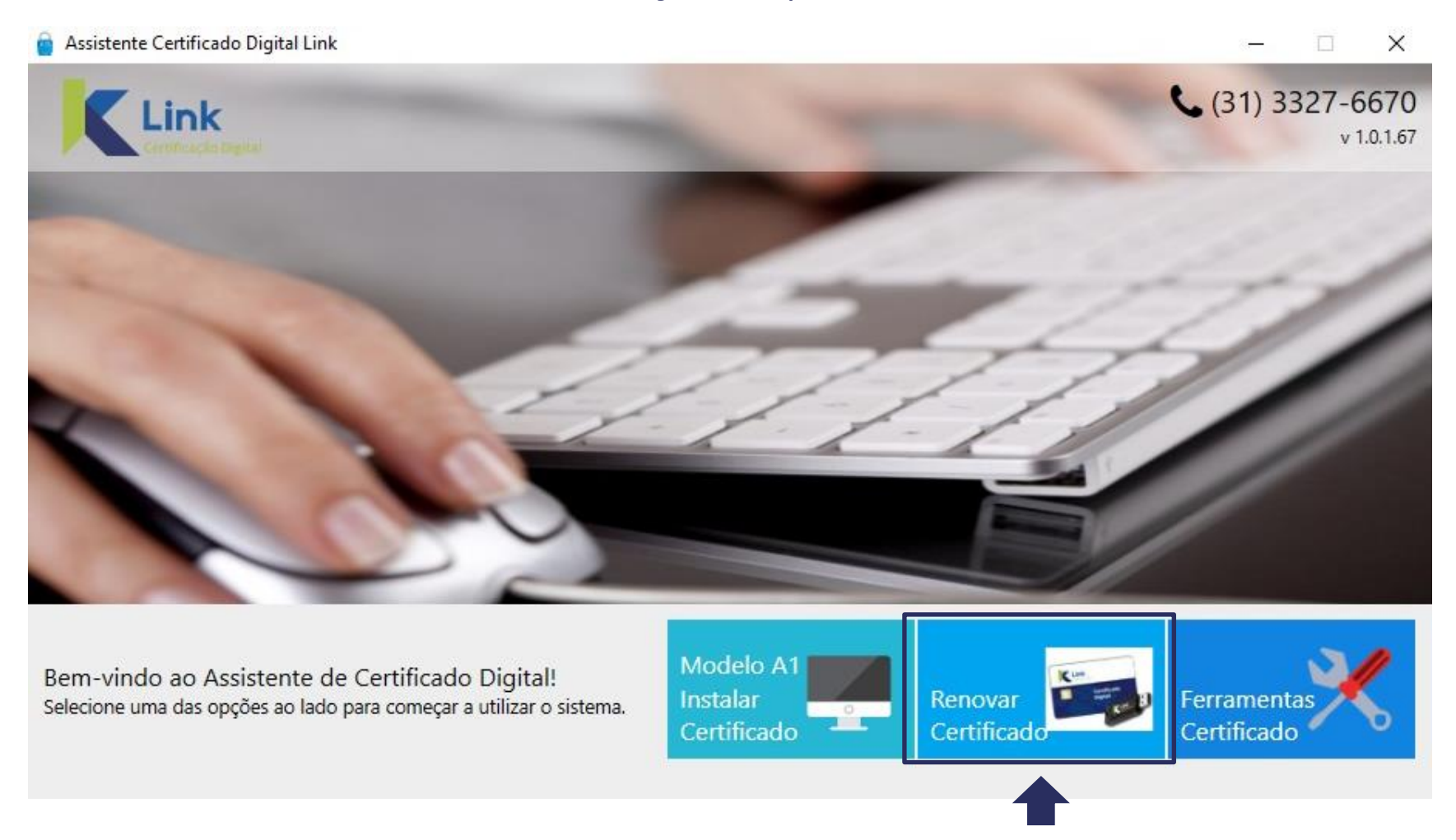

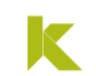

• Ao iniciar a Renovação, irão constar na tela, todos os certificados já acessados em seu Computador.

• Pela legenda podemos identificar quais certificados estarão disponíveis para Renovação Online:

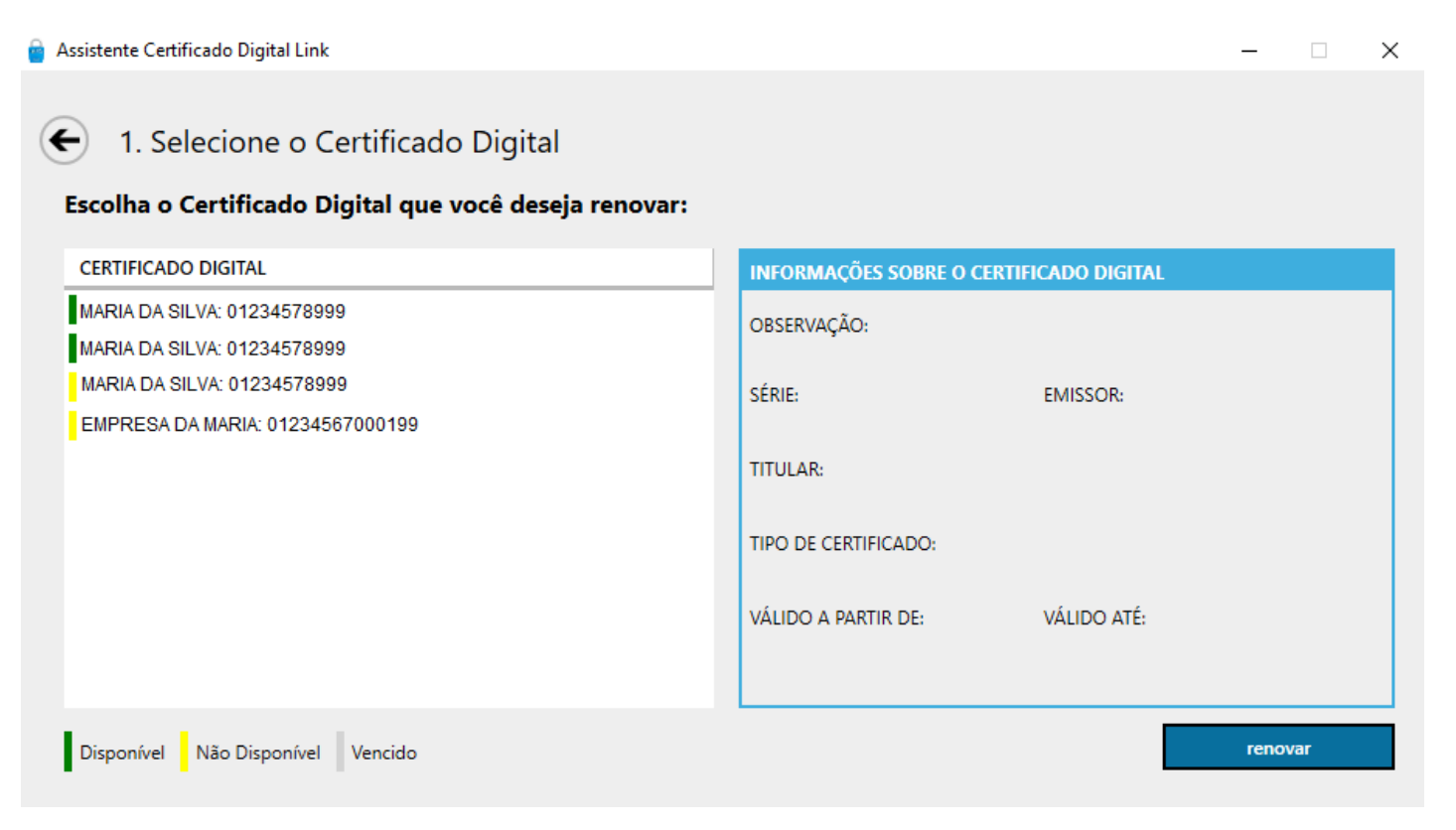

Disponível: Certificado e-CPF Modelo A3, e-CPF /e-CNPJ A1válido, emitido pela AC LINK

<u>Não Disponível:</u> Outros modelos de certificado ou emitido por outras certificadoras.

Vencido: Certificado com prazo de validade expirado.

k

## • Selecione o Certificado adquirido para a Renovação On-line e clique em *Renovar*.

 Para confirmar se o certificado selecionado está conforme a compra, verifique nas "Informações sobre o certificado digital" se o número de série está correspondente nos Detalhes do Pedido.

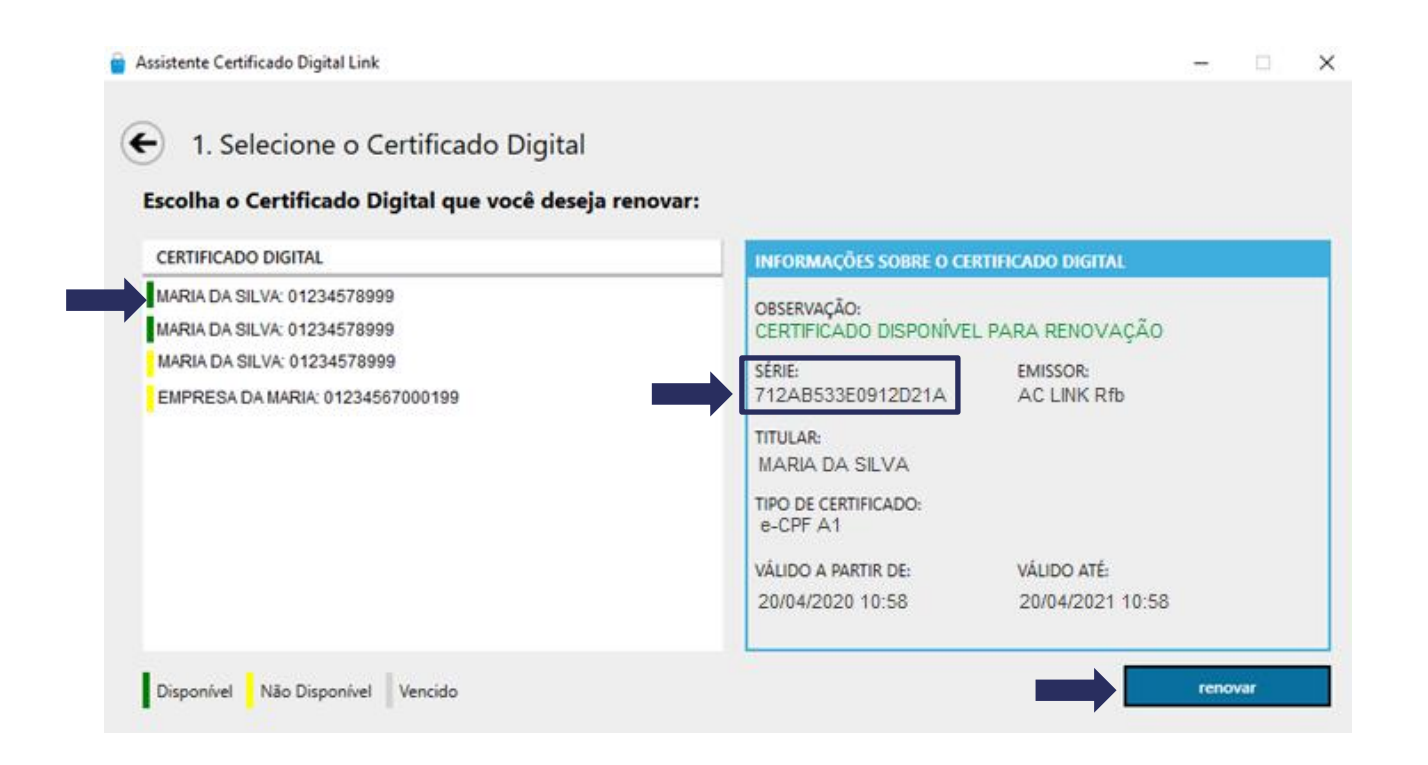

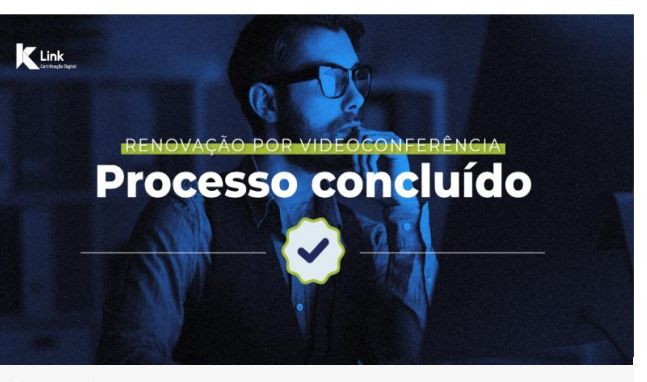

Prezado(a),

O processo de renovação do seu Certificado Digital foi concluído e aprovado com sucessol

Agora, é necessário acessar o Assistente de Certificado Digital para realizar a emissão e instalação do seu novo certificado. Lembre de realizar esse procedimento antes do vencimento do seu certificado atual.

Acesse o Assistente de Certificado Digital aqui.

Dúvidas, estamos à disposição. Link Certificação Digital • Os dados da solicitação serão carregados nesta tela, onde poderá ser conferido e/ou alterado: e-mail e telefone. Para prosseguir, clique em "**Assinar**"

| ualize seus dao    | los, caso necessário, | e clique no botão para assi | nar a s        | olicitação. |                  |            |
|--------------------|-----------------------|-----------------------------|----------------|-------------|------------------|------------|
| FORMAÇÕES DO CE    | RTIFICADO DIGITAL     |                             |                |             |                  |            |
| Nome Completo:     |                       | CPF:                        | CPF:           |             | Data Nascimento: |            |
| MARIA DA SILVA     |                       | 012.3                       | 012.345.678-99 |             | 11/11/111        |            |
| ndereço de E-mail: |                       |                             | DDD            | Telefone    | DDD              | Celular    |
| mariadasilva@em    | ail.com               |                             | 33             | 3333-3333   | 33               | 99999-9999 |
| ogradouro          | gradouro Número       |                             | Complemento    |             |                  |            |
| Rua Visconde de T  | aunay                 | 173 Sem Númer               | 0              |             |                  |            |
| airro              | CEP                   | UF                          | Munic          | Município   |                  |            |
|                    | 00010 000             | MC                          | Belo Horizonte |             |                  |            |

## Observação: Os dados como: <u>PIS/CEI/CAEPF, serão carregados</u> <u>automaticamente do certificado anterior e não</u> podem ser editados na renovação online.

K

• Na próxima tela será necessário criar e digitar uma **senha de revogação**. Esta senha servirá para cancelar o certificado em casos de perda, roubo, acesso indevido ou comprometimento de seu certificado.

• Digite uma senha de 8 a 20 dígitos e clique em "Prosseguir"

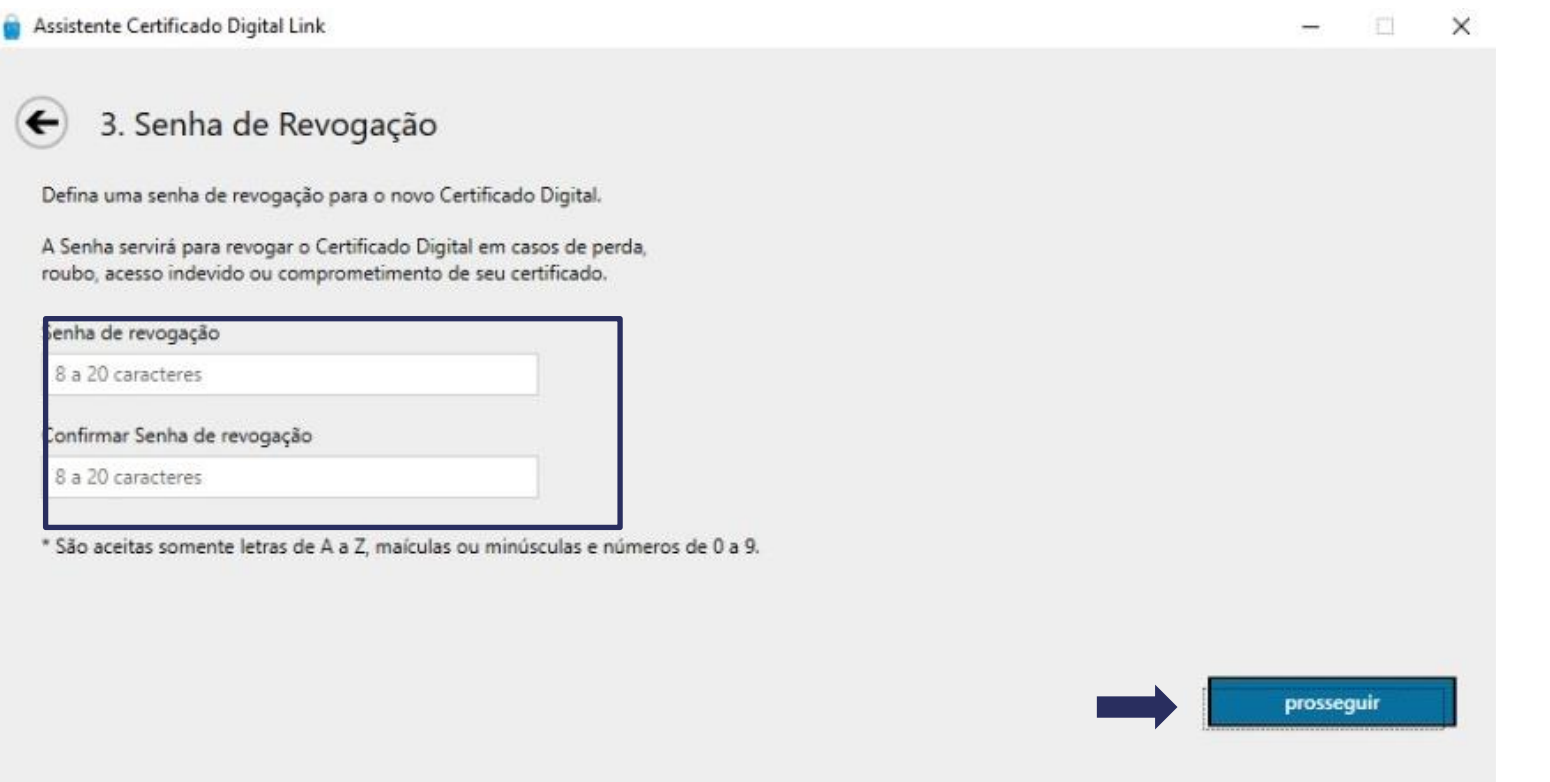

Atenção: A senha de revogação é de criação exclusiva do cliente, que deverá anotá-la em lugar seguro durante o processo de renovação do certificado digital. Essa senha não é recuperável e não fica registrada em nenhum sistema da AC LINK.

## • Nessa tela é possível conferir o Termo de Titularidade. Leia o termo, verificando os dados com atenção e clique em "Concordo com o Termo"

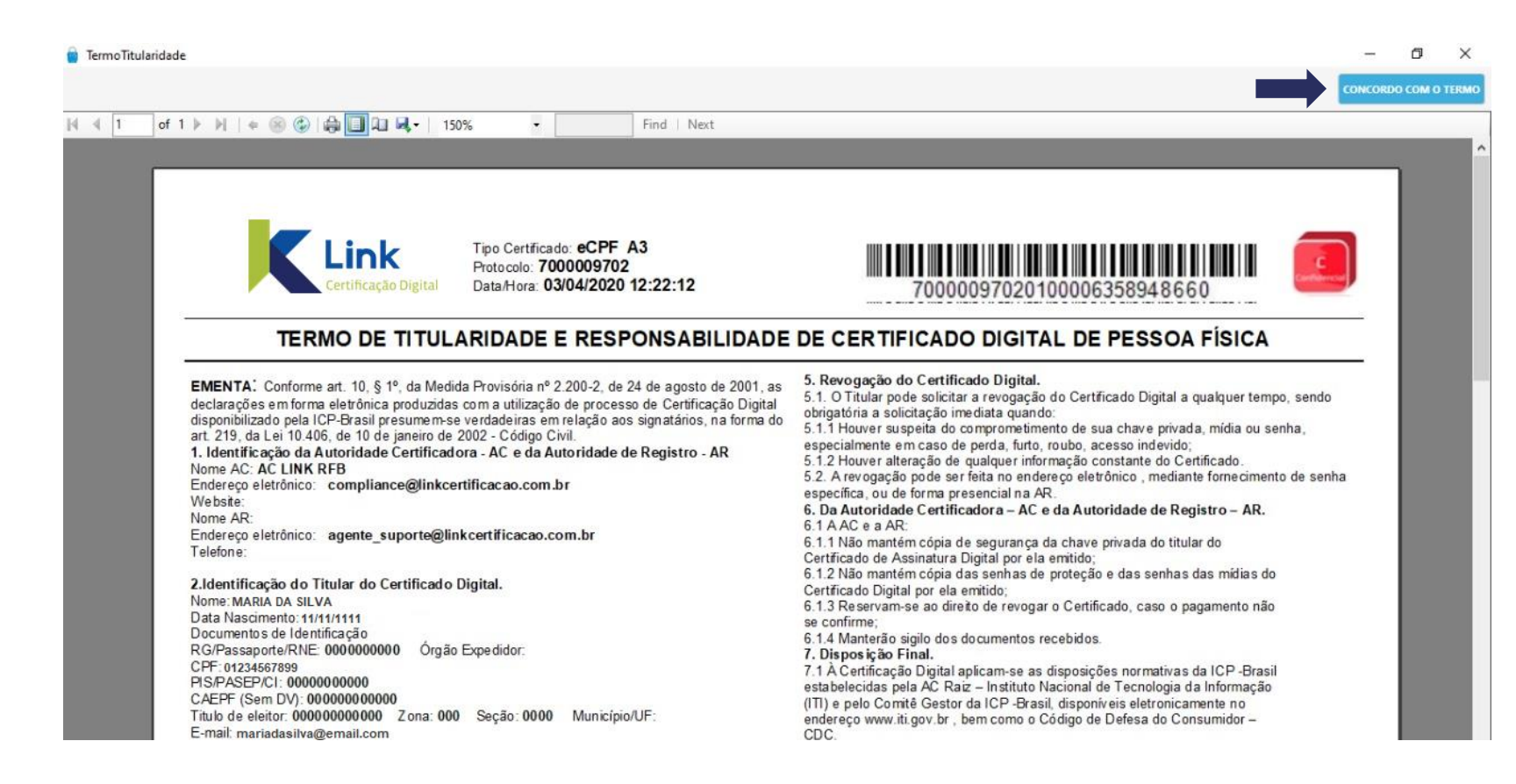

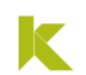

## • Cadastre uma senha de segurança para seu certificado.

| 🧧 Assistente Certificado Digital Safeweb |                                                                    | – 🗆 X |
|------------------------------------------|--------------------------------------------------------------------|-------|
| 5. Emissão de novo                       | Certificado Digital                                                |       |
|                                          |                                                                    |       |
| Geracão do nacida o                      | Navor-                                                             |       |
| Informe a senha                          |                                                                    |       |
| Para manter a segurança                  | , você deve proteger a chave privada do certificado com uma senha. |       |
| Senha                                    | Confirmar Senha                                                    |       |
|                                          |                                                                    | ok    |
|                                          |                                                                    |       |
|                                          |                                                                    |       |
|                                          |                                                                    |       |
|                                          |                                                                    |       |
|                                          |                                                                    |       |

Atenção: Esta senha é de criação exclusiva do cliente, que deverá anotá-la em lugar seguro. Essa senha não é recuperável e não fica registrada em nenhum sistema da AC LINK.

## • Escolha o local para armazenar a cópia de segurança (backup) do seu certificado. Em seguida, clique em "Salvar".

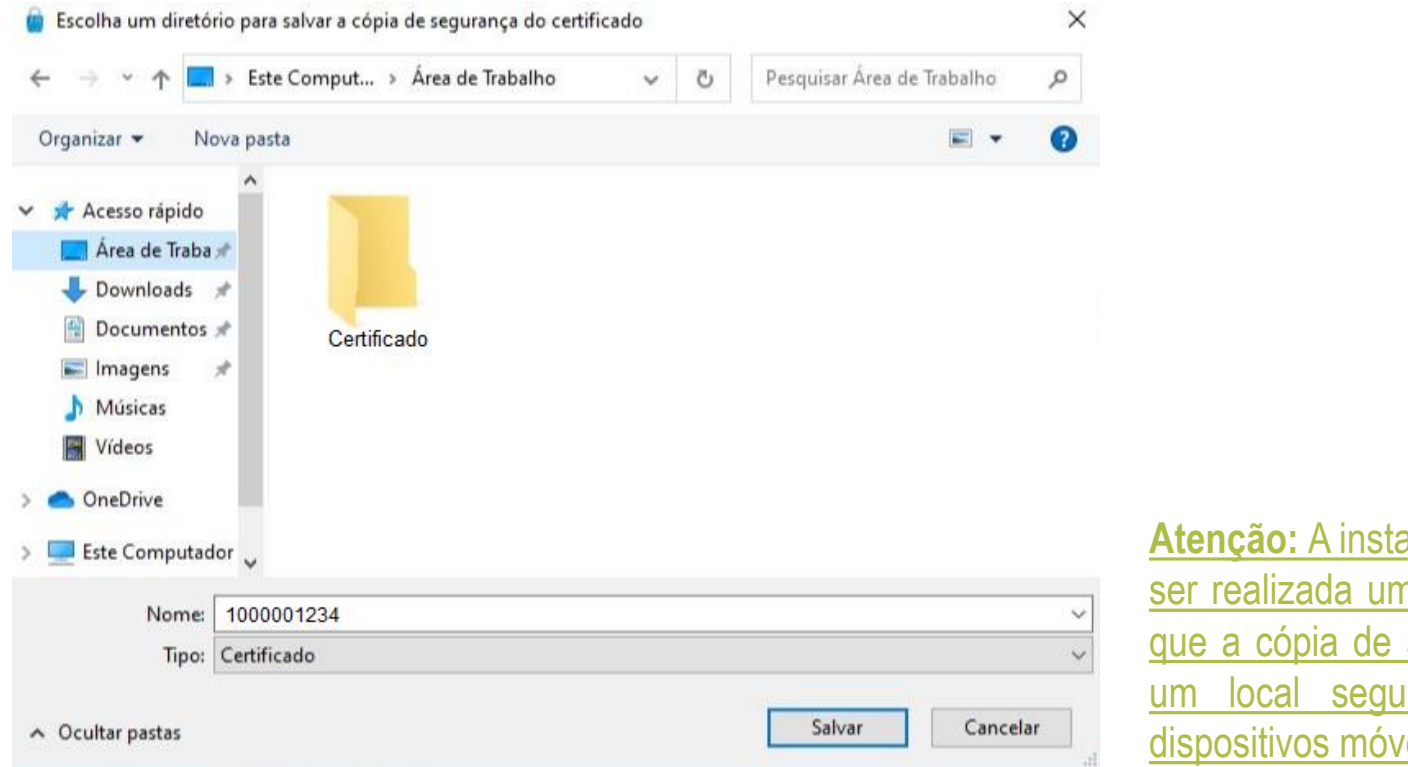

Atenção: A instalação do Certificado A1 só poder ser realizada uma vez, portanto, recomendamos que a cópia de segurança seja armazenada em um local seguro, como na nuvem ou em dispositivos móveis (pen drive, HD externo, etc).

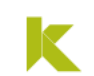

## Pronto! Seu Certificado foi renovado com sucesso! Clique em "Concluir" para finalizar todo o processo...

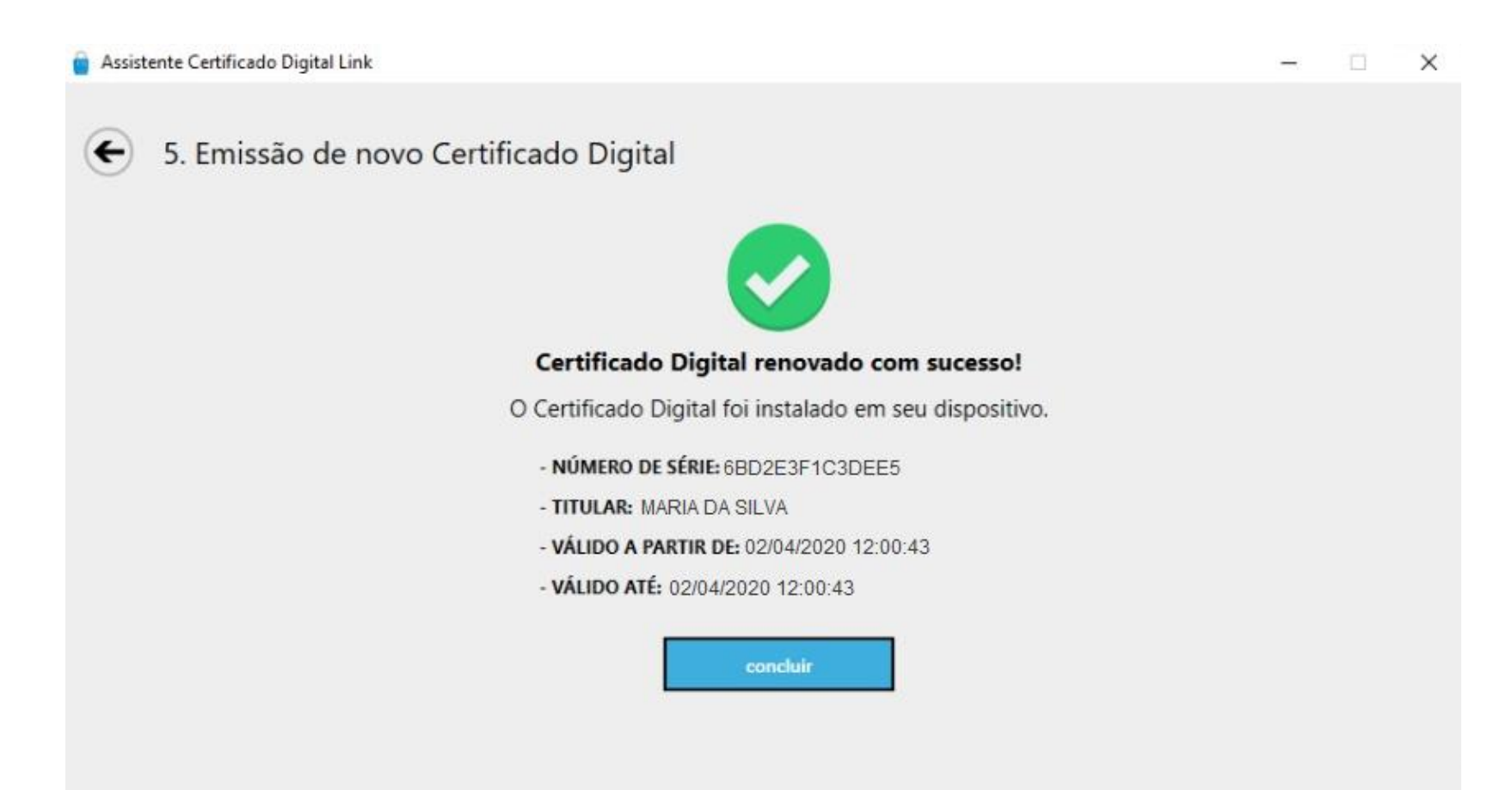

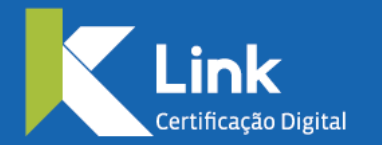

Rua Visconde de Taunay, 173 | São Lucas | BH - MG | CEP 30240-300 +55 31 3327-6670 +55 31 8328-1588 treinamento@linkcertificacao.com.br

inkcertificacao.com.br
in linkcertificacao